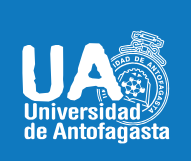

VICERRECTORIA ACADÉMICA DIRECCIÓN DE DESARROLLO CURRICULAR ÁREA GESTIÓN CURRICULAR Y DESARROLLO ACADÉMICO DOCENTE Mayo 18 de 2020

# MICROSOFT OFFICE PARA DOCENTES

**Microsoft Dictate** es una herramienta y complemento gratis para Microsoft Office 2013 o posterior con Windows 8.1 o superior (Microsoft recomienda Windows 10 y Microsoft Office 2016), que permite dictar en español textos en Word, Outlook, OneNote o PowerPoint de manera gratuita para Windows y el PC los transcribe. Dictate se ha integrado con éxito en Office 365 y Windows 10.

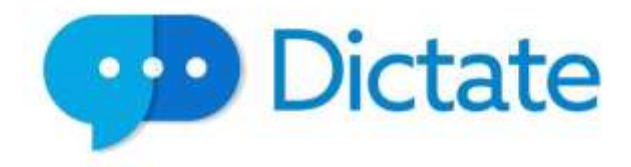

# **ENFOQUE PEDAGÓGICO**

Para complementar la labor docente y estudiantil en un espacio virtual, Microsoft Dictate dentro de sus funcionalidades, permite dictar textos mediante el reconocimiento de voz, ya sea para aplicaciones como Outlook (correos electrónicos), OneNote (notas), Power Point (presentaciones y notas) y principalmente **Word** (documentos). La simple configuración audiovisual que posee esta herramienta permite la conversión de voz a texto, mediante su transcripción inmediata.

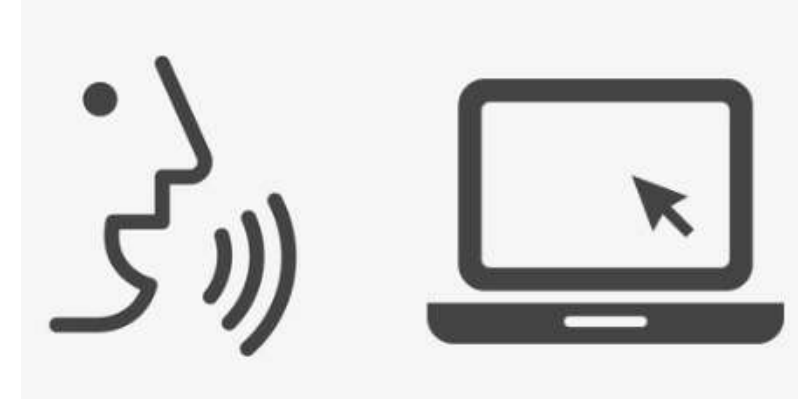

# IMPLEMENTACIÓN Y USO DE LA HERRAMIENTA

### SITIO OFICIAL MICROSOFT DICTATE

Dictate, para sus sistema de configuración audiovisual, permitiendo la conversión de voz a texto y obteniendo la transcripción, te permite acceder de manera gratuita a su descarga en <u>https://www.microsoft.com/en-us/garage/profiles/dictate/</u>.

Si necesitas acceder a tutoriales sobre el uso de esta herramienta, al final de este documento los encontrarás.

### PASOS MÁS RELEVANTES PARA SU FUNCIONAMIENTO

Ingresa al sitio web oficial de Dictate <u>https://www.microsoft.com/en-us/garage/profiles/dictate/</u>

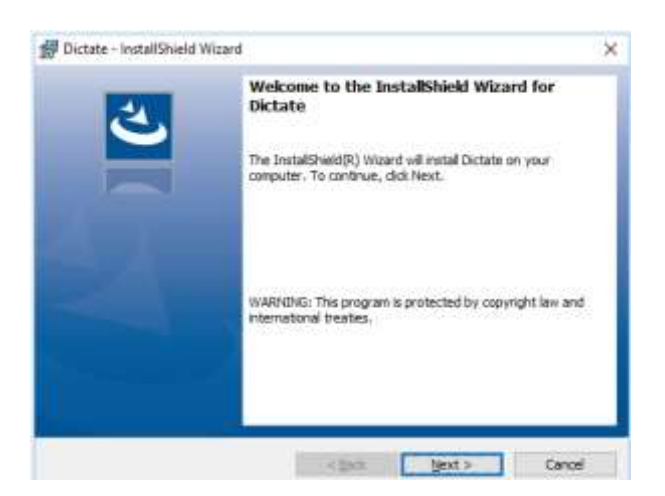

Descarga Dictate de manera simple y gratuita:

 Una vez instalado, en las barras de Microsoft Word, Outlook y PowerPoint aparece una nueva opción de "Dictation" (Dictado):

| R       | o - 0   | দু 🕫     |         |              |           |         | christiandve.c  | om pptr – P        | owerPoint   | 7               | đ             | iristian Delga | do 🖽         |         | 크   |   |
|---------|---------|----------|---------|--------------|-----------|---------|-----------------|--------------------|-------------|-----------------|---------------|----------------|--------------|---------|-----|---|
| Archivo | Inicio  | Insertar | Diseño  | Transiciones | Anima     | iciones | Presentación (  | con diapositiv     | as Revisar  | Vista           | Dictation     |                | ₽ ¿Qué de    | s ,8    | I   | Ę |
| 🔒 Re    | sponse  |          |         |              |           | From    | Spanish (Sp., 🔫 | ۲                  | 0           | 8               |               |                |              |         |     |   |
| Start   |         |          |         |              |           | To      | Spanish +       | Manual             | About       |                 |               |                |              |         |     |   |
|         |         | Di       | tation  |              |           |         | Language Opti   | Punctuation<br>ons | Dictate     |                 |               |                |              |         |     |   |
| 1.      |         | _        |         | 116111114    | 11121     | 1 10    | 111811161       | 1-1-4-1-1-1-2      |             | 1.2 - 1 - 1 - 1 | 4-1-1-1-6-1-1 | 18-1-1-10      | 1-1-1121-1-1 | 141-1-1 | 161 |   |
| 8       | 5 - Cl  | 🙂 🔹      |         |              |           |         | christiandy     | e.com.docx         | Word        |                 | ġ             | iristian Delga | do 🔃         | 22      | Ξ.  | × |
| Archivo | Inicio  | Insertor | Diseñ   | o Formato    | Refe      | rencia  | s Corresponde   | encia Rev          | risar Vista | e Prog          | ramador       | Dictation      | Q ¿Quê de    |         | Я   | F |
| 💧 Re    | sponse: |          |         |              |           | From    | Spanish (Sp 🔹   | 0                  | 0           |                 | -             | _              |              |         |     |   |
| Start   |         |          |         |              |           | To      | Spanish •       | Manual             | About       |                 |               |                |              |         |     |   |
| -       | 5 0     | 10 6 S   | ¥: I    |              |           |         | Christiandve.c  | om – Mensa         | e (HTML)    |                 |               |                | •            | 244     |     | × |
| Archivo | Mensaj  | je Inse  | rtar Op | ciones For   | nato de l | exto    | Revisar Die     | tation             | ¿Qué desen  | hacer?          |               |                |              |         |     |   |
| Re Re   | sponse: |          |         |              |           | From    | Spanish (Span   | -2-                | 0           |                 |               |                |              |         |     |   |
| Start   |         |          |         |              |           | To      | Spanish •       | Manual             | About       |                 |               |                |              |         |     |   |
|         |         |          |         |              |           |         | Language Opti   | Punctuation<br>ons | Dictate     |                 |               |                |              |         |     |   |
| 1       | Dem     | 81       |         |              |           |         |                 |                    |             |                 |               |                |              |         |     |   |
| 1_1     | Dev     |          |         |              |           |         |                 |                    |             |                 |               |                |              |         |     |   |

 Si profundizamos en Microsoft Word, visualizarás la nueva opción "Dictation" que se agregar en barra de opciones, una vez hayas instalado Dictate:

|                  |                           | christiandve.com.docx - Word |                                                |              |             |            |              |               |     |
|------------------|---------------------------|------------------------------|------------------------------------------------|--------------|-------------|------------|--------------|---------------|-----|
| ormato           | Referencias               | Correspondencia              | Revisar                                        | Vista        | Programad   | or Dictati | ion 🔉 ¿C     | Qué desea hac | er? |
| - A <sup>*</sup> | A <sup>*</sup>   Aa -   & |                              | <del>≣</del> <b>≡</b>   <u>4</u><br>1≘ ,   & , | 2↓   ¶  <br> | AaBbCcDc    | AaBbCcDc   | AaBbC(       | AaBbCcE       | А   |
| uente            | 5 <b>-</b>                | Pár                          | v= 22                                          | 5            |             | i on copun | Thui o T     | Estilos       |     |
| · Ă · · ·        | 1 • 1 • 2 • 1             | 1 · 3 · 1 · 4 ·              | 1 * 5 * 1 *                                    | 6 • 1 •      | 7 • 1 • 8 • | 1 • 9 • 1  | · 10 · I · 1 | 1 • • • 12 •  | 1 . |

 En la base superior de tu pantalla, harás clic entonces en "Dictation" y podrás configurar el idioma de dictado en Word para la transcripción (español de España por ejemplo u otro de los más de 20 que ofrece el complemento):

| 🗄 🕤 ଓ 😌 🕫       |         |           |        |         |                    |                                      |               |
|-----------------|---------|-----------|--------|---------|--------------------|--------------------------------------|---------------|
| Archivo         | Inicio  | Insertar  | Diseño | Formato | Referencias        | Correspondencia                      | Revisar V     |
| Le Res<br>Start | sponse: |           |        |         | From Spa<br>To Spa | anish (Sp 🔹<br>anish 🔹 Man<br>Punctu | ual About     |
|                 |         | Dictati   | ion    |         |                    | Language Options                     | Dictate       |
| 10<br>1         |         | 3 • 1 • 2 | 1      |         | . 1 2 .            | 1 • 3 • 1 • 4 • 1                    | . 5 . 1 . 6 . |

- El botón "Manual Punctuation" sirve para activar o no que el sistema al dictar añada o no los signos de puntuación, todo lo que se diga será transcrito. Si se deja activada la opción (aparece el fondo de "Manual Punctuation" en un gris más oscuro), todo lo que se diga será transcrito, es decir, aunque se le dicte "esto es así coma te guste o no", Dictate lo escribirá tal cual, ya que está pensando para que sea la persona la que los añada manualmente:
- Si en cambio se desactiva la Puntuación Manual, el botón "Manual Punctuation" queda del mismo color gris que el resto de la zona y se le pueden dictar algunos comandos que él interpretará y normalmente transcribirá correctamente.

| H                 | <del>চ</del> ত | 🙂 =       |           |         |             |                                            |                       |                              |
|-------------------|----------------|-----------|-----------|---------|-------------|--------------------------------------------|-----------------------|------------------------------|
| Archiv            | o Inicio       | Insertar  | Diseño    | Formato | Referencias | Correspond                                 | lencia Re             | evisar V                     |
| <b>U</b><br>Start | Response:      | Dicta     | tion      |         | From S      | Spanish (Sp 🔻<br>Spanish 🔹<br>Language Opt | Manual<br>Punctuation | <b>?</b><br>About<br>Dictate |
| 101               |                | 3 · 1 · 1 | 2 · i · 1 |         | • 1 • • • 2 | 3                                          | 4 · ı · 5             | 6 .                          |

 Finalmente, para iniciar el "dictado", debes pulsar en "Start". Tras unos segundos en los que detecta el dispositivo de captura de sonido del PC, comienza a escuchar. Todo lo que se dicte, empieza a aparecer en el recuadro al lado de ese botón de inicio de grabación, que cambia a "Stop" para detener el proceso de dictado.

| ⊟ <u>⊅</u> · ଓ ⊜ ⊧                                  | 4                                                                       |                                                       |                                                                                                    |
|-----------------------------------------------------|-------------------------------------------------------------------------|-------------------------------------------------------|----------------------------------------------------------------------------------------------------|
| Archiva Inicio Insertar Diseño Formato<br>Response: | Referencias Correspondencia Rev<br>From Spanish (Sp., +<br>To Spanish + | 묘 5 · 전 🥶 루<br>Archivo Inicio Insertar Diseño Formato | Referencias Correspondencia Revisar                                                                    |
| Didation                                            | Manual<br>Punctuation<br>Language Options                               | Response:<br>Stop                                     | To Spanish (Sp., *<br>Manual Manual About                                                              |
|                                                     |                                                                         | Dictation                                             | Punctuation       Language Options     Dictate       • 1 • • • 2 • • • • 3 • • • 4 • • • • 5 • • • • 6 |

# REFERENCIAS

Si quieres conocer más sobre esta herramienta, puedes visitar los siguientes Videos y Tutoriales:

- Dictar texto en Office (y traducirlo) gratis con Dictate (Word, Outlook, PowerPoint) • https://www.youtube.com/watch?time\_continue=31&v=Lt0tEjdPxII&feature=emb\_logo
- Dictate, a Microsoft Garage Project https://www.youtube.com/watch?time\_continue=9&v=AKs-clfGCQc&feature=emb\_logo

Si quieres profundizar más sobre "MICROSOFT DICTATE", puedes visitar:

## **Bibliografía**

- Dictar "Un complemento para Microsoft Office en Windows" https://www.microsoft.com/en-us/garage/profiles/dictate/
- Dictar texto mediante el reconocimiento de voz https://support.office.com/es-es/article/dictar-texto-mediante-el-reconocimiento-de-voz-05725ee2-ae2e-438f-847c-b80e754eb50b
- Fernández, M. B., Salinas, I., Lira, A., Madrid, R. (2020). Orientaciones para la docencia online en tiempo de coronavirus. Recuperado de: http://www.ciae.uchile.cl/index.php?page=view\_noticias&langSite=es&id=1825

Campus Angamos Avda, Angomos 601

Campus Coloso

Área Clínica

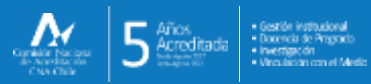

🗵 uantofagasta uantofagasta udeantofagasta uantofagasta
universidaddeantofagasta

www.uantof.c